- (1) インストール用 USB メモリードライブの準備
- ※ DL+USB 版を購入された方はこの手順を飛ばし (2) へ進んでください。
  - ・PC や Mac にダウンロードしたファイル(upgrade.lgu)を、空の USB メモリードライブのルートディレクトリ(一番上の階層)にコピーする。(ファイルのリネームはしないでください)
- (2) ルーテシアのエンジンをかける

※インストール作業が終わるまでエンジンは切らないでください。

## (3) Medianav の起動が終わったら、USB メモリードライブを挿入する

10~30 秒ほどで下の画面になります

| Medianav                            | Medianav Evolution                      |
|-------------------------------------|-----------------------------------------|
| 情報の更新                               | 情報の更新                                   |
| 現在のソフトウェア情報<br>ソフトウェアのバージョン : 4.0.3 | 現在のソフトウェア情報<br>ソフトウェアのパージョン:7.0.5       |
| 新しいソフトウェア情報<br>ソフトウェアのバージョン:4.0.7   | 新しいソフトウェア情報<br>ソフトウェアのバージョン:nng_content |
| ← 更新                                | ち、運新                                    |

「更新」ボタンを押してください。次の画面になります。

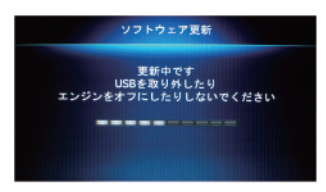

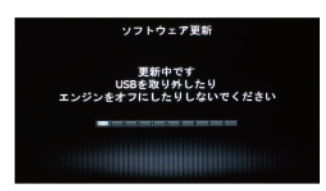

Medianav/Medianav Evolution が自動的に再起動します。

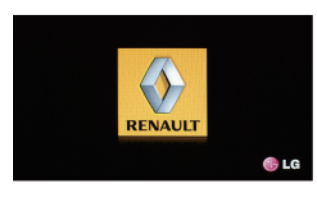

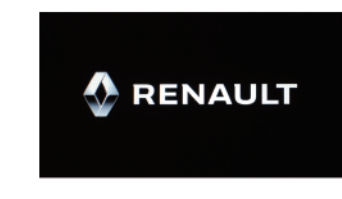

起動画面になります

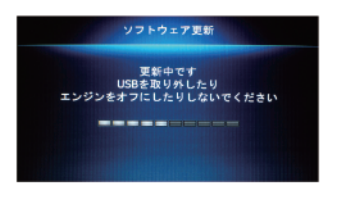

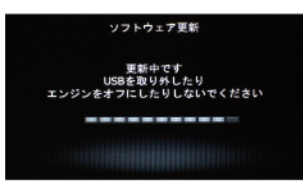

もう一度この画面になります

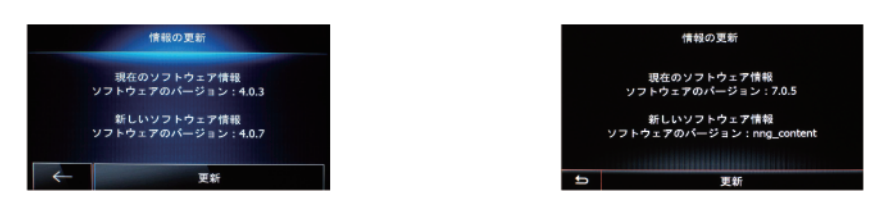

さらにもう一度この画面になると、更新が完了です。

以上でインストールが正常に終了しました。左側の戻るボタンを押して、ホーム画面に遷移してください。 インストール用 USB メモリードライブを抜き、エンジンを切って構いません。